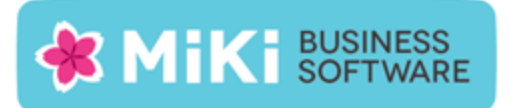

# Factuur2King 2.0.3 Multi User release notes

Deze nieuwe versie van Factuur2King, versie 2.0.3, bevat nieuwe functionaliteit en oplossingen voor problemen die naar voren zijn gekomen sinds de release van Factuur2King 2.0.2.

## Nieuwe functionaliteit

De volgende nieuwe functionaliteit is aan deze versie toegevoegd:

 NEW: Vervaldatum veld toegevoegd. In vorige versies werd de vervaldatum door King bepaald bij het inlezen van de journaalpost. In deze versie rekent Factuur2King aan de hand van de in King aan de crediteur gekoppelde betalingsconditie de vervaldatum uit. Deze datum kan vervolgens worden aangepast door de gebruiker, bijvoorbeeld om gebruik te maken van een betalingskorting of om de factuur te betalen op een vrijdag.

| Crediteurnummer:          | MacroSoft BV - 17003961 - 11 💌 🖱 | 3 |
|---------------------------|----------------------------------|---|
| Extern klantnummer:       | 12002201                         |   |
| Extern factuurnummer:     | 2014011146                       |   |
| Factuurdatum:             | 10-01-2014                       |   |
| Boekdatum crediteurregel: | 10-01-2014                       |   |
| Vervaldatum:              | 31-03-2014                       | ł |
| Boekstukomschrijving:     | MacroSoft BV-17003961            |   |

Let op: Indien er geen betalingsconditie is gekoppeld aan de crediteur/debiteur, dan wordt automatisch de factuurdatum ingevuld als vervaldatum.

- NEW: Knippen en plakken van datums uit de factuur in datumvelden is nu mogelijk, inclusief het plakken van voluit geschreven datums (bijvoorbeeld "1 oktober 2014".
- NEW: Om crediteur/debiteur, tegenrekening of BTW selectielijsten te filteren kan direct worden begonnen met het intikken van de filterwaarde. Voorheen moest eerst de gehele waarde eerst worden geselecteerd.
- NEW: Selectielijsten worden nu links uitgelijnd als het niet het actieve veld is, zodat de geselecteerde waarde beter leesbaar is.

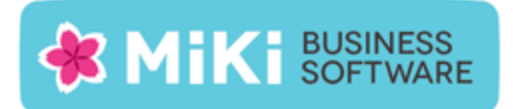

# Opgeloste problemen

#### Verwerken facturen

- FIX: Uitklapper bij het toevoegen van een nieuwe verdeelregel.
- FIX: Bij toevoegen nieuwe verdeelregel of aanpassen bedrag buiten de eerste regel wordt het BTW bedrag niet meer automatisch berekend.

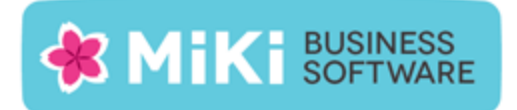

# Factuur2King MU bijwerken naar Factuur2King MU 2.0.3

Het is niet vereist om Factuur2King MU te hebben geïnstalleerd om versie 2.0.3 te installeren, volg voor een nieuwe installatie het stappenplan op de volgende pagina.

- 1. Pak het .zip bestand uit en plaats de bestanden op de gewenste locatie op de PC (de locatie maakt niet uit).
- 2. Controleer dat de bestanden setup.exe en Factuur2KingMUInstaller.msi aanwezig zijn.
- 3. **Dubbelklik op setup.exe** om de installatie te starten (of kies 'Als Administrator uitvoeren' door met de rechtermuisknop op setup.exe te klikken).

Let op: Voer het setup.exe bestand uit op elke PC waarop Factuur2King 2.0 is geïnstalleerd. Indien u gebruik maakt van Factuur2King (met een link naar de Factuur2King2.0.exe) op een terminal server, dan hoeft u de Factuur2King installatie alleen op deze server uit te voeren.

- 4. Volg de installatiestappen in de assistent om de bestaande Factuur2King 2.0 bij te werken naar Factuur2King 2.0.3.
- 5. Optioneel: Doorloop de configuratie(s) om nieuwe/gewijzigde configuratie opties in te schakelen of te wijzigen.

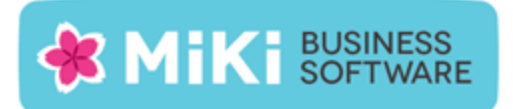

# Nieuwe Installatie

Installeer allereerst, indien deze nog niet is geïnstalleerd, **Microsoft SQL Server Compact** Edition v4 op elke server/PC waarop Factuur2King MU wordt geïnstalleerd.

Microsoft SQL Server Compact Edition v4 kunt u downloaden en installeren via <u>http://www.microsoft.com/en-us/download/details.aspx?id=17876</u>

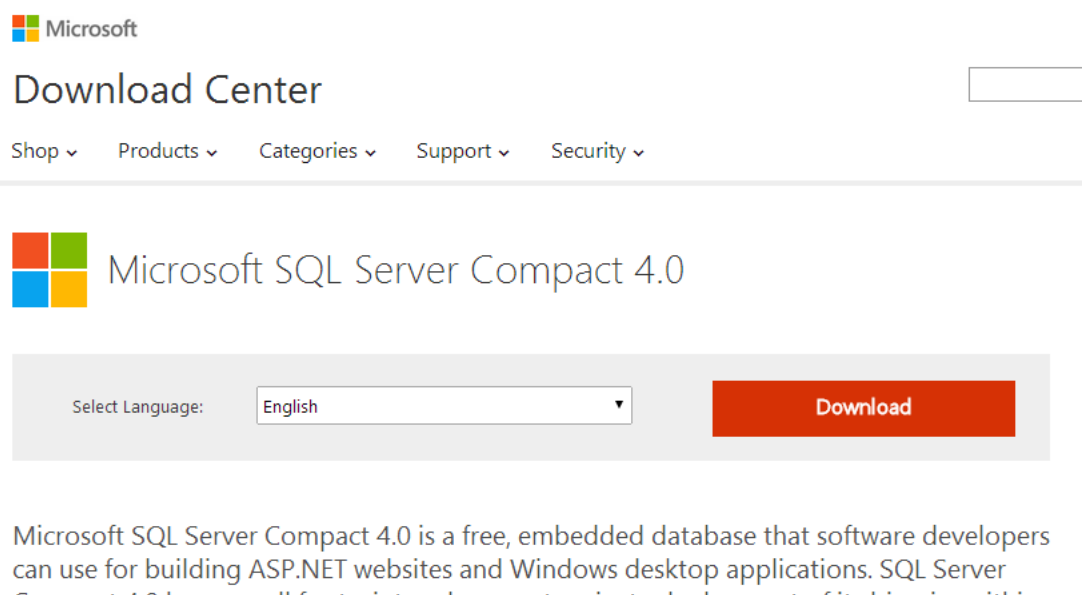

can use for building ASP.NET websites and Windows desktop applications. SQL Server Compact 4.0 has a small footprint and supports private deployment of its binaries within the application folder, easy application development in Visual Studio and WebMatrix, and seamless migration of schema and data to SQL Server.

| $\oplus$ | Details                |
|----------|------------------------|
| $\oplus$ | System Requirements    |
| $\oplus$ | Install Instructions   |
| $\oplus$ | Additional Information |
| $\oplus$ | Related Resources      |

Voor de installatie heeft u systeembeheer rechten op uw PC nodig. Als u over een 64-bit systeem beschikt, controleer dan dat u de 64-bit versies van het installatieprogramma downloadt.

Voor de installatie kunt u de standaard stappen van het installatieprogramma volgen.

### Factuur2King 2.0 installeren

Pak het .zip bestand uit en plaats de bestanden op de gewenste locatie op de PC (de locatie maakt niet uit). Controleer dat de volgende twee bestanden aanwezig zijn:

| Naam                         | Gewijzigd op    | Туре              | Grootte   |
|------------------------------|-----------------|-------------------|-----------|
| 🔁 Installeer Factuur2King2.0 | 20-6-2014 10:30 | Windows Installer | 17.411 kB |
| 😵 setup                      | 20-6-2014 10:29 | Toepassing        | 414 kB    |

Dubbelklik op setup.exe om de installatie te starten (of kies 'Als Administrator uitvoeren' door met de rechtermuisknop op setup.exe te klikken):

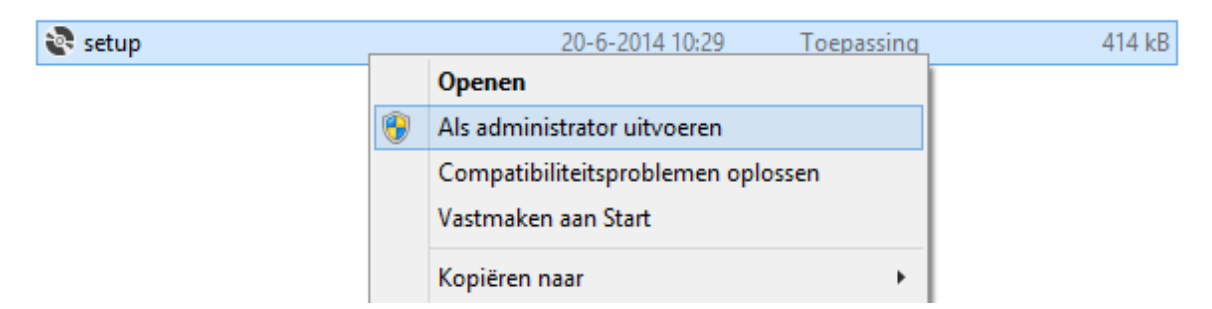

Tijdens de installatie zal namelijk mogelijk een Gebruikersaccountbeheer (User Account Control) scherm van Windows openen. De Factuur2King 2.0 installer heeft tijdelijke rechten nodig om het programma 'Factuur2King 2.0' toe te kunnen voegen in het Windows Logboek zodat foutmedingen hierin kunnen worden weggeschreven.

| •                                                                                                    | 9 Gebruikersaccountbeheer                                                                                                    |  |  |
|----------------------------------------------------------------------------------------------------|----------------------------------------------------------------------------------------------------|--|--|
| Wilt u het volgende programma van een onbekende<br>uitgever toestaan wijzigingen aan deze computer aan te<br>brengen? |                                                                                                    |  |  |
|                                                                                                    | Programmanaam: C:\Factuur2King2.0\Installeer Factuur2King2.0.msi<br>Uitgever: <b>Onbekend</b><br>Afkomstig van: Harde schijf op deze computer |  |  |
| • D                                                                                                    | Ja Nee                                                                                                    |  |  |
| <u>Wijzigen wanneer deze meldingen worden weergegeven</u>                                                             |                                                                                                    |  |  |

**Let op:** Indien .Net Framework 4.5.1 niet aanwezig is op de PC krijgt u een melding dat dit benodigd is. U kunt direct de installatie uitvoeren of het .Net Framework 4.5.2 downloaden van <a href="http://www.microsoft.com/nl-NL/download/details.aspx?id=42643">http://www.microsoft.com/nl-NL/download/details.aspx?id=42643</a>.

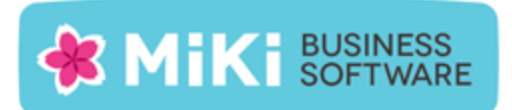

De Setup Wizard start, deze doorloopt met u de benodigde installatiestappen.

| 😸 Factuur2King 2.0 – 🗆 🗙                                                                                                    |  |  |
|----------------------------------------------------------------------------------------------------|--|--|
| Welcome to the Factuur2King 2.0 Setup Wizard                                                                                                    |  |  |
| The installer will guide you through the steps required to install Factuur2King 2.0 on your computer.                                                                                                    |  |  |
| WARNING: This computer program is protected by copyright law and international treaties.<br>Unauthorized duplication or distribution of this program, or any portion of it, may result in severe civil<br>or criminal penalties, and will be prosecuted to the maximum extent possible under the law. |  |  |
| Cancel < Back Next>                                                                                                    |  |  |

Neem de licentieovereenkomst goed door en accepteer deze als u hiermee akkoord bent door "I Agree" te kiezen en vervolgens op Next te drukken.

| 10                                                                                                    | Factuur2King 2.0  | - 🗆 🗙               |  |
|----------------------------------------------------------------------------------------------------|-------------------|---------------------|--|
| License Agreement                                                                                                    |                   |                     |  |
| Please take a moment to read the license agreement now. If you accept the terms below, click "I<br>Agree", then "Next". Otherwise click "Cancel". |                   |                     |  |
| LICENTIE-GEBRUIKERSOVEREENKOMST FACTUUR2KING 2.0                                                                                                  |                   |                     |  |
| ● I <u>D</u> o Not Agree                                                                                                    | ◯ I <u>A</u> gree |                     |  |
|                                                                                                    | Cancel < E        | <u>}ack N</u> ext > |  |

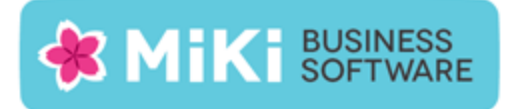

#### Selecteer een installatielocatie:

| Factuur2                                                   | King 2.0 – 🗆 🗙                                     |
|------------------------------------------------------------|----------------------------------------------------|
| Select Installation Folder                                 |                                                    |
| The installer will install Factuur2King 2.0 to the follo   | ving folder.                                       |
| To install in this folder, click "Next". To install to a c | ifferent folder, enter it below or click "Browse". |
| Eolder:<br>C:\Factuur2King 2.0\                            | Browse                                             |
| , -                                                        | Disk Cost                                          |
| Install Factuur2King 2.0 for yourself, or for anyon        | who uses this computer:                            |
| Everyone                                                   |                                                    |
| ⊖ Just me                                                  |                                                    |
| Car                                                        | cel < Back Next >                                  |

Let op: Indien Gebruikersaccountbeheer (User Account Control) is geactiveerd (standaard op alle Windows installaties), dan adviseren wij u de Factuur2King 2.0 installatielocatie niet te wijzigen naar de Program Files... map, maar een andere locatie of de standaardlocatie te kiezen!

Indien u de installatie in de Program Files map laat uitvoeren, dan krijgt u te maken met extra beveiligingsmaatregelen van Windows en verschijnt een Gebruikersaccountbeheer scherm elke keer als Factuur2King 2.0 wordt gestart.

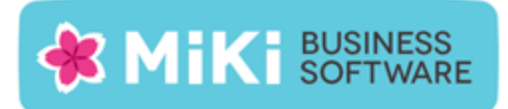

#### Bevestig de installatie:

| <b>#</b>                                    | Factuur2King 2.0                                                           | - 🗆 🗙            |
|---------------------------------------------|----------------------------------------------------------------------------|------------------|
| Confirm In                                  | stallation                                                                 |                  |
| The installer is rea<br>Click "Next" to sta | idy to install Factuur2King 2.0 on your computer.<br>art the installation. |                  |
|                                             | Cancel < <u>B</u> ac                                                       | .k <u>N</u> ext≻ |

Factuur2King 2.0 wordt nu geïnstalleerd op de aangegeven locatie, er wordt een snelkoppeling gemaakt op het bureaublad en in het startmenu van Windows.

Er verschijnt een bevestiging dat de installatie is afgerond.

| ø                                              | Factuur2King 2.0                                           | -     |               | × |
|------------------------------------------------|------------------------------------------------------------|-------|---------------|---|
| Installation C                                 | omplete                                                    |       |               |   |
| Factuur2King 2.0 has<br>Click "Close" to exit. | been successfully installed.                               |       |               |   |
| Please use Windows (                           | Jpdate to check for any critical updates to the .NET Frame | work. |               |   |
|                                                | Cancel < <u>B</u> ack                                      |       | <u>C</u> lose |   |

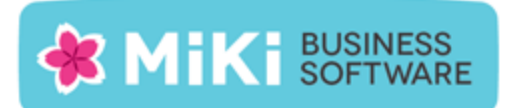

U kunt het programma Factuur2King 2.0 op door op de "Factuur2King 2.0" snelkoppeling te dubbelklikken (of enkel klikken binnen het Windows 8(.1) Start menu).

Na enkele seconden opent het Factuur2King 2.0 startscherm. Indien de configuratie instellingen voor de gebruiker die het programma opent nog niet zijn ingesteld verschijnen een aantal schermen waarin wordt gevraagd deze informatie op te geven.

Voer de inloggegevens in van de eerder aangemaakte Microsoft SQL database. Geef de Database Server Naam of het IP adres van de server op, de Database Gebruikersnaam, het Database Wachtwoord en de Database Naam:

| E.                                                                                                    | Factuur2King 2.0                  |                    | - 🗆 🗡                          |
|----------------------------------------------------------------------------------------------------|-----------------------------------|--------------------|--------------------------------|
| Factuur2King                                                                                                |                                   | 0                  | ♥ &<br>Nieuwe PDF<br>Bestanden |
| Automatische herkenning van velden op de factuur, door<br>archiefstukken en journaalposten direct naar King | rsturen                           | VERWERKEN INKOOPFA | CTUREN                         |
| Geef Factur                                                                                                 | ur2King database inloggegevens op |                    |                                |
| Database Server:                                                                                            | 0                                 |                    |                                |
| Gebruikersnaam:                                                                                             | •                                 |                    |                                |
| Wachtwoord:                                                                                                 | U                                 |                    |                                |
| Databasenaam:                                                                                               | 9                                 |                    |                                |
| [                                                                                                    | Test verbinding                   |                    |                                |
|                                                                                                    |                                   |                    |                                |
|                                                                                                    | Instellen Annuleren               |                    |                                |
|                                                                                                    | + 1445.63                         | 5                  | 111                            |

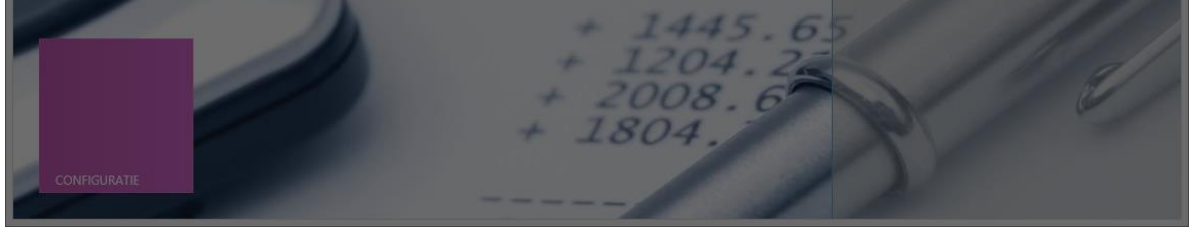

Druk op Test Verbinding.

Indien de verbinding kan worden gemaakt wordt de **Instellen** knop actief en kunt u door gaan naar het volgende scherm:

| Geef Factuur2King database inloggegevens op |                 |                     |  |
|---------------------------------------------|-----------------|---------------------|--|
| Database Server:                            | N56\SQLEXPRESS  |                     |  |
| Gebruikersnaam:                             | sa              |                     |  |
| Wachtwoord:                                 | ******          |                     |  |
| Databasenaam:                               | FACTUUR2KING_MU |                     |  |
| $\langle$                                   | Test verbinding |                     |  |
|                                             |                 | Instellen Annuleren |  |

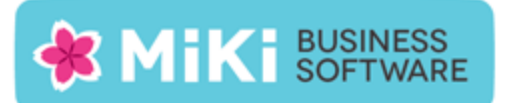

Het volgende scherm vraagt om de Factuur2King service locatie op te geven. Geef hier de server/PC naam of het ip adres op waarop de Factuur2King Service is geïnstalleerd:

| Factuur2King 2.0                                                                                                    | ×                                                     |
|----------------------------------------------------------------------------------------------------|-------------------------------------------------------|
|                                                                                                    | × 8                                                   |
| Hactuur2King_2.0 MU   Automatische herkenning van velden op de factuur, doorsturen archiefstukken en journaalposten direct naar King | O Nieuwe PDF<br>Bestanden<br>VERWERKEN INKOOPFACTUREN |
|                                                                                                    | 22                                                    |
| Geef Factuur2King service locatie op                                                                                                 |                                                       |
| Factuur2King Service locatie (ip adres of computernaam):                                                                             |                                                       |
| Test verbinding                                                                                                    |                                                       |
|                                                                                                    | Instellen Annuleren                                   |
| - 140                                                                                                    | 192.69                                                |
| CONFIGURATE                                                                                                    | 5.65                                                  |
|                                                                                                    |                                                       |

Controleer met **Test Verbinding** of u hiermee verbinding kunt maken. Indien dit niet mogelijk is, controleer dan dat de service actief is op de server, dat de licentie is geactiveerd en dat er geen firewall regels zijn die de toegang blokkeren.

| Geef Factuur2King service locatie op                     |                     |  |  |
|----------------------------------------------------------|---------------------|--|--|
| Factuur2King Service locatie (ip adres of computernaam): | N56                 |  |  |
| Test verbinding                                          |                     |  |  |
|                                                          | Instellen Annuleren |  |  |

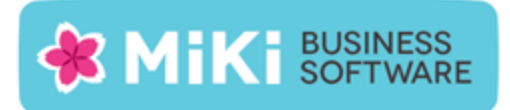

#### Factuur2King 2.0 is nu gereed om mee te werken:

|                                                                                                    | Factuur2King 2.0           | - <b>-</b> ×             |
|----------------------------------------------------------------------------------------------------|----------------------------|--------------------------|
|                                                                                                    | 2.0.1.1                    | <i>s</i> ×               |
| Factuur2King                                                                                           | V2.0 cktober 2014          |                          |
| Automatische herkenning van velden op de factuur,<br>archiefstukken en journaalposten direct naar King | doorsturen                 | U Bestanden              |
|                                                                                                    |                            | VERWERKEN INKOOPFACTUREN |
|                                                                                                    | 2.2                        |                          |
|                                                                                                    | Aanmelden bij Factuur2King |                          |
|                                                                                                    | Gebruikersnaam:            |                          |
|                                                                                                    | Wachtwoord:                |                          |
|                                                                                                    | OK. Annuleren              |                          |
|                                                                                                    | 14092.0                    | 59                       |
|                                                                                                    | + 1445.65                  |                          |
|                                                                                                    | + 1204.22                  |                          |
|                                                                                                    | + 1804.                    |                          |
| CONFIGURATIE                                                                                           |                            |                          |
|                                                                                                    |                            |                          |

Herhaal deze configuratie stappen op elke PC waarop u Factuur2King wilt gebruiken.